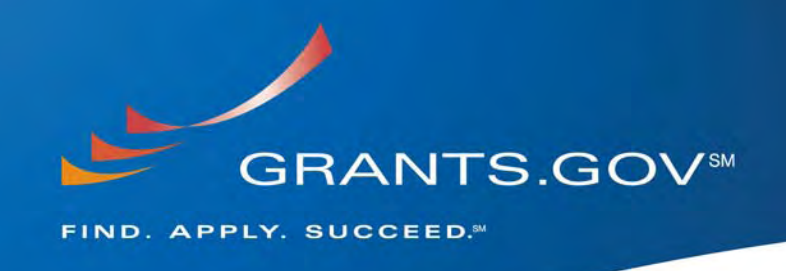

# System Enhancements Build 2009-02

May 29, 2009

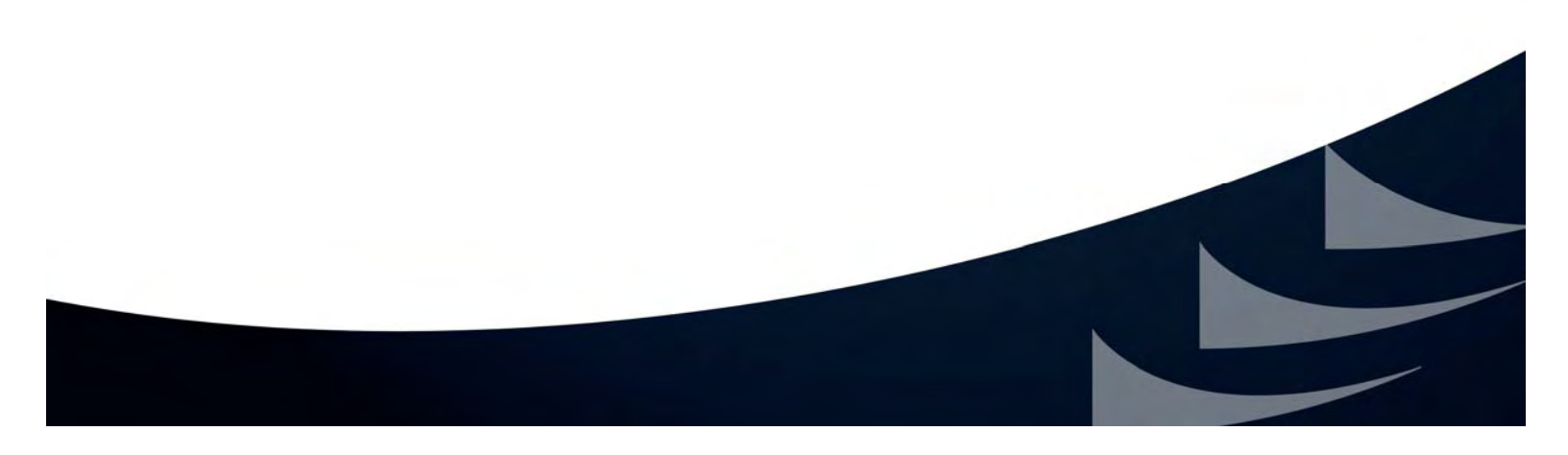

#### **Table of Contents**

| Introduction                                                       | 3  |
|--------------------------------------------------------------------|----|
| Virus Scan – Application Instructions                              | 3  |
| Virus Scan – Synopsis Attachments                                  | 3  |
| Error Message Update – Special Characters & File Attachment Length | 3  |
| Upgrade iPlanet Software to Version 6.3                            | 3  |
| Optimize Reports – Organization, Applicant, Submission and Audit   | 4  |
| Applicant Login                                                    | 4  |
| I Forgot My Username - Updates                                     | 5  |
| Grants.gov Login Notification Email                                | 6  |
| I Forgot My Password - Updates                                     | 7  |
| Confirmation Page – Updates                                        | 8  |
| Applicant Registration                                             | 9  |
| Applicant Center                                                   | 10 |

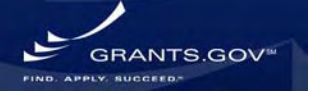

### Introduction

Grants.gov will continue to maintain the highest quality of customer service for the grant community by facilitating the coordination, effectiveness and efficiency of operations for grant makers and grant applicants through the Grants.gov PMO.

Goals include:

- Establish and strengthen grant community communications with Grants.gov
- Ensure quality of technical system conversion, development, and deployment
- Maintain continuous and improved processing times via systems operations and maintenance
- Enhance Grants.gov program operations through standard operating procedures, communication management, earned value management and return on investment

In order to continue the mission and goals of Grants.gov, system enhancements and new functionality are constantly evaluated and executed. This document summarizes the new system enhancements that will be implemented by May 31, 2009.

### **Virus Scan – Application Instructions**

A virus scan for agency users who login and upload application instructions will occur before selecting the Publish button. The system will scan the document for viruses efficiently regardless of the file size. If a virus is detected in the instructions the data entered will not be published.

### Virus Scan – Synopsis Attachments

For those agency users who login and upload a synopsis attachment, after the Upload Files button is selected, the system will scan each attachment for viruses prior to displaying the Confirm screen efficiently regardless of file size. If a virus is detected an error message will display and if no viruses are detected the Confirm Synopsis Attachment Upload screen will appear.

### Error Message Update – Special Characters

For the error messages regarding special characters, a new clear message will be presented to the user. The error message will now state: "This application contains an attachment(s) with a filename that does not meet Grants.gov requirements. To ensure that your application package will be successfully submitted to the grantor agency please adhere to the following guidelines: avoid using special characters (example: &, -, \*, %, /, #) in attachment file names (including periods (.)), attaching documents with the same file name and limit the file name to 50 characters or less."

### Upgrade iPlanet Software Version from 5.2 to 6.3

The latest version of iPlanet software (version 6.3) will be installed to upgrade and improve the performance of the LDAP.

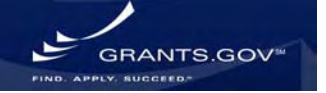

### **Optimize Reports – Organization, Applicant, Submission and Audit**

**Build 2009-02** 

May 2009 System Enhancements

Grantors who use the organization, applicant, submission and audit report functions will now experience improved performance than previously experienced within the system.

### **Applicant Login**

The Applicant Login page is where applicants login and update their profile or check the status of their applications. The applicant login page is now updated with a new design element for the login fields.

| FOR APPLICANTS                                                          | Hame > Applicant Login                                                                                                    |            |
|-------------------------------------------------------------------------|----------------------------------------------------------------------------------------------------|------------|
| ind Grant Opportunities                                                 | APPLICANT LOGIN                                                                                                    |            |
| upply for Grants<br>Track My Application                                | Login below to check your AOR status and manage your applicant profile. To track your application, visit the <u>Track My Application</u> page. You t                                             | need to be |
| Applicant Resources<br>Search FAQs, User Guides and<br>Site Information | registered in order to access the applicant system, to begin the registration process visit the <u>set registered</u> page.<br>Enter your Username and Password and dick the login button below. |            |
| APPLICANT SYSTEM-TO-<br>SYSTEM                                          | Applicant Login                                                                                                    |            |
| OR GRANTORS                                                             |                                                                                                    |            |
| BOUT GRANTS.GOV                                                         |                                                                                                    |            |
| IELP                                                                    |                                                                                                    |            |
| CONTACT US                                                              | PASSWORD (case sensitive):                                                                                                    |            |
| SITE MAP                                                                |                                                                                                    |            |
|                                                                         | I Forgot My Username                                                                                                    |            |

Applicant Login Screenshot

The system message now appears within the login box as shown below.

| G                                                                                                    | Contact Us SiteMap Help 🔂 RSS Home                                                                                                    |
|----------------------------------------------------------------------------------------------------|----------------------------------------------------------------------------------------------------|
| FOR APPLICANTS                                                                                                    | Home > Applicant Login                                                                                                    |
| Find Grant Opportunities<br>Get Registered                                                                          | APPLICANT LOGIN                                                                                                    |
| Apply for Grants<br>Track My Application<br>Applicant Resources<br>Search FAQs, User Guides and<br>Site Information | Login below to check your AOR status and manage your applicant profile. To track your application, visit the <u>Track My Application</u> page. You need to be registered in order to access the applicant system, to begin the registration process visit the <u>Get Registered</u> page. Enter your Username and Password and dick the login button below. |
| APPLICANT SYSTEM-TO-<br>SYSTEM                                                                                      | Please verify you entered correct username                                                                                                    |
| FOR GRANTORS                                                                                                    | and password.<br>Annliceant Login                                                                                                    |
| ABOUT GRANTS.GOV                                                                                                    | Appreart Login                                                                                                    |
| HELP                                                                                                    | USERNAME (case sensitive):                                                                                                    |
| CONTACT US                                                                                                    |                                                                                                    |
| SITE MAP                                                                                                    | PASSWORD (case sensitive):                                                                                                    |
|                                                                                                    | I Fordot My Username<br>I Fordot My Password                                                                                                    |

Applicant Login – System Message Screenshot

### I Forgot My Username - Updates

The I Forgot My Username page gives applicants the opportunity to retrieve their username in order to login to Grants.gov. The I Forgot My Username page is now updated with a new design element for the entry fields.

|                                                                                                    | RANTS.GOV#                                                                                                    |
|----------------------------------------------------------------------------------------------------|----------------------------------------------------------------------------------------------------|
| FOR APPLICANTS<br>Find Grant Opportunities<br>Get Registered<br>Apply for Grants<br>Track My Application<br>Applicant Resources<br>Search FAQS, User Guides and<br>Stie Information<br>APPLICANT SYSTEM-TO-<br>SYSTEM<br>FOR GRANTORS<br>ABOUT GRANTORS<br>ABOUT GRANTORS<br>ABOUT GRANTS.GOV<br>HELP<br>CONTACT US<br>SITE MAP | I comes I foreat My Username Type have forgotten your username, solect what type of applicant you are, and then order the email you used when you registered with Grants.gov. Once the fields are completed disk the Submit button. An email will be sent with your username. |
| Organization AC                                                                                                    | DR Screenshot                                                                                                    |
| Organization AC                                                                                                    |                                                                                                    |

#### Individual Screenshot

The system message now appears in the entry box as shown below.

| An email has been sent with your username.<br>Email My Username |  |
|-----------------------------------------------------------------|--|
| I am registered as an Organization AOR                          |  |
| 🔘 I am registered as an Individual                              |  |
| EMAIL:                                                          |  |
| DUNS:                                                           |  |
| Back to Applicant Login<br>I Forgot My Password                 |  |

Organization AOR – System Message Screenshot

### **Grants.gov Login Notification Email**

The email sent when a user enters their email and DUNS Number to retrieve their username to login to Grants.gov has been altered slightly. The Grants.gov Login Notification email copy now reads:

Your email address, *email appears here*, is associated with the following login name: *Login Name Appears Here* 

To login, visit the link below: URL to applicant login page appears here.

If clicking the link above does not work, copy and paste the URL in a new browser window.

If further assistance is needed, please visit Grants.gov's help page and FAQs or contact the Grants.gov Contact Center. Email the Contact Center at <u>support@grants.gov</u> or call 1-800-518-4726 (M-F 7:00 A.M. – 9:00 P.M. ET)

Thank you for using Grants.gov

The Grants.gov Login Notification email is also shown below.

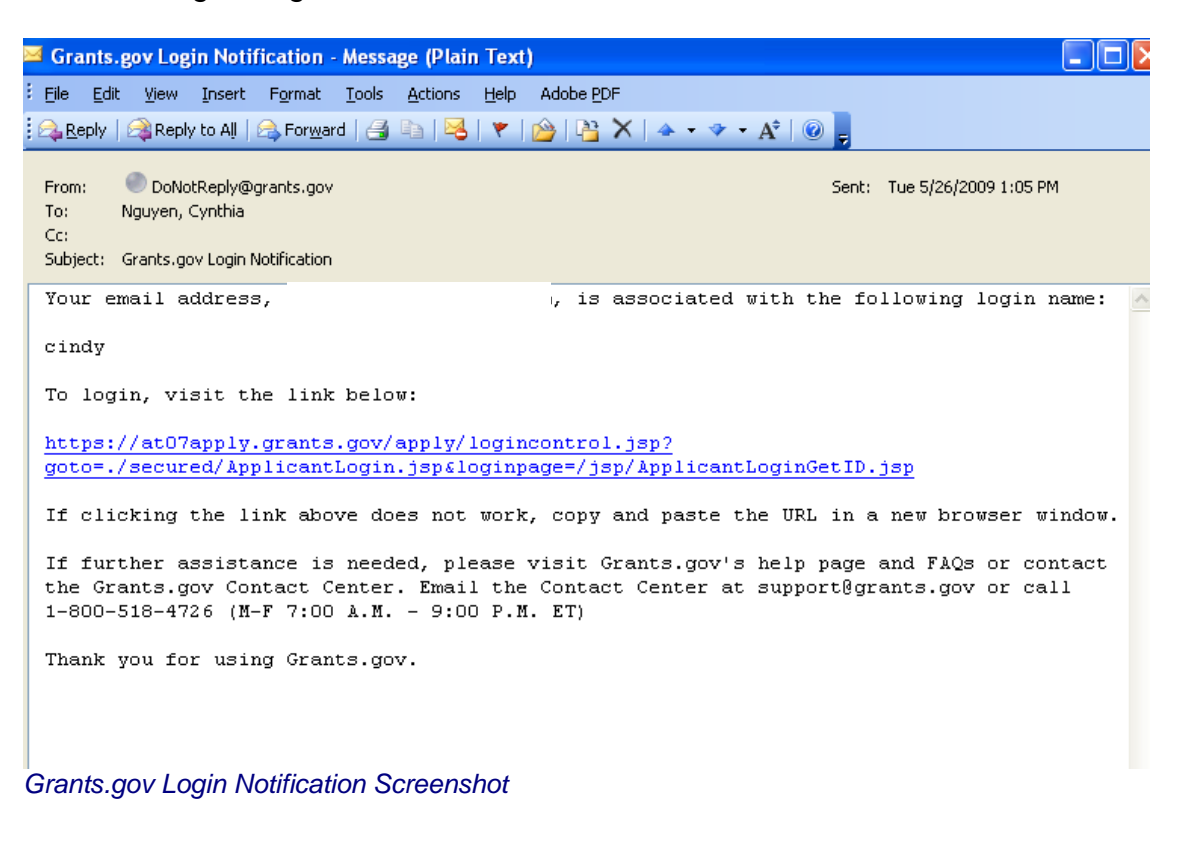

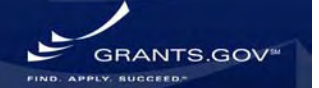

### I Forgot My Password - Updates

The I Forgot My Password page gives applicants the opportunity to reset their password in order to login to Grants.gov. The I Forgot My Password page is updated with a new design element for the entry fields, as shown below.

| G                                                                                                    |                                                                                                    |
|----------------------------------------------------------------------------------------------------|----------------------------------------------------------------------------------------------------|
| FOR APPLICANTS                                                                                                    | Home>1 Forgot My Password                                                                                                    |
| Find Grant Opportunities<br>Get Registered<br>Apply for Grants<br>Track My Application<br>Applicant Resources<br>Search FAQs, User Guides and<br>Site Information | I FORGOT MY PASSWORD If you have forgotten your password, enter your username and click on the Submit button to reset you password. Password Reset USERNAME: |
| APPLICANT SYSTEM-TO-<br>SYSTEM                                                                                                    | SUBMIT                                                                                                    |
| FOR GRANTORS                                                                                                    | Back to Applicant Login                                                                                                    |
| ABOUT GRANTS.GOV                                                                                                    |                                                                                                    |

I Forgot My Password – Password Reset Screenshot

The system message now appears in the entry box as shown below.

| OR APPLICANTS                                                                      | Home>I Forgot My Password                                          |                              |                                |  |
|------------------------------------------------------------------------------------|--------------------------------------------------------------------|------------------------------|--------------------------------|--|
| ind Grant Opportunities<br>et Registered<br>pply for Grants<br>rack My Application | I FORGOT MY PASSWORD<br>Reset your password below. Please remember | that when you enter your new | password it is case sensitive. |  |
| pplicant Resources                                                                 |                                                                    | Password has been change     | ad.                            |  |
| ite Information                                                                    |                                                                    | Fassword Rese                |                                |  |
| PPLICANT SYSTEM-TO-<br>YSTEM                                                       |                                                                    | USERNAME.                    |                                |  |
| OR GRANTORS                                                                        |                                                                    | SECRET QUESTION: ansy        |                                |  |
| BOUT GRANTS.GOV                                                                    |                                                                    | SECRET ANSWER: hi            |                                |  |
| ELP                                                                                |                                                                    | ENTER NEW PASSWORD           | CONFIRM PASSWORD               |  |
| ONTACT US                                                                          |                                                                    |                              |                                |  |
| ITE MAP                                                                            |                                                                    | ••                           | ••                             |  |

I Forgot My Password – System Message Screenshot

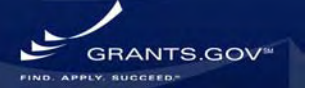

### **Confirmation Page – Updates**

The Track My Application link is now clearly indicated at the bottom of the confirmation page as shown below.

| 2                                                                                                    |                                                                                                    |
|----------------------------------------------------------------------------------------------------|----------------------------------------------------------------------------------------------------|
| e G                                                                                                    | RANTS.GOV*                                                                                                    |
| Home> Apply for Grants >                                                                                                    | Confirmation                                                                                                    |
| Confirmation                                                                                                    |                                                                                                    |
| Thank you for submitting<br>currently being processec<br>Grants.gov will send emai<br>system. Over the next 24 1<br>of your application by the<br>either been successfully v<br>been rejected due to erro | your grant application package via Grants.gov. Your application is<br>by the Grants.gov system. Once your submission has been processed,<br>I messages to advise you of the progress of your application through the<br>to 64 hours, you should receive two emails. The first will confirm receipt<br>Grants.gov system, and the second will indicate that the application has<br>alidated by the system prior to transmission to the grantor agency or has<br>ts. |
| Please do not hit the back                                                                                                    | button on your browser.                                                                                                    |
| If your application is succe<br>the Grants.gov system, yo<br>days or weeks from the da                                                                                                    | essfully validated and subsequently retrieved by the grantor agency from<br>u will receive an additional email. This email may be delivered several<br>ate of submission, depending on when the grantor agency retrieves it.                                                                                                    |
| You may also monitor the<br>clicking on the "Track My                                                                                                    | processing status of your submission within the Grants.gov system by<br>Application" link listed at the end of this form.                                                                                                    |
| Note: Once the grantor ag<br>contact them directly for<br>making any award decisic                                                                                                    | ency has retrieved your application from Grants.gov, you will need to<br>any subsequent status updates. Grants.gov does not participate in<br>ns.                                                                                                    |
| IMPORTANT NOTICE:<br>confirmation or a rejection<br>Center can be reached by e<br>include your Grants gov tra<br>Grants.gov look like GRAN                                                                | If you do not receive a receipt confirmation and either a validation<br>email message within 48 hours, please contact us. The Granits gov Contact<br>mail at <u>support@grants.gov</u> , or by telephone at 1-800-518-4726. Always<br>acking number and correspondence. The tracking mumbers issued by<br>TXXXXXXXXXX.                                                                                                    |
| Contact Center hours of o                                                                                                    | peration are Monday-Friday from 7:00 A.M. to 9:00 P.M. Eastern Time.                                                                                                    |
| The following application                                                                                                    | tracking information was generated by the system:                                                                                                    |
| Grants.gov Tracking<br>Number :                                                                                                    | GRANT00512867                                                                                                    |
| Applicant DUNS:                                                                                                    | 00-000-0000                                                                                                    |
| Submitter's Name:                                                                                                    | Test Testing                                                                                                    |
| CFDA Number:                                                                                                    |                                                                                                    |
| CFDA Description:                                                                                                    |                                                                                                    |
|                                                                                                    | ADOBE-VERSIONING-TEST-ONLY                                                                                                    |
| Funding Opportunity<br>Number :                                                                                                    |                                                                                                    |
| Funding Opportunity<br>Number :<br>Funding Opportunity<br>Description :                                                                                                    | ADOBE-VERSIONING-TEST-ONLY                                                                                                    |
| Funding Opportunity<br>Number :<br>Funding Opportunity<br>Description :<br>Agency Name :                                                                                                    | ADOBE-VERSIONING-TEST-ONLY<br>PA Test Agency                                                                                                    |
| Funding Opportunity<br>Number :<br>Funding Opportunity<br>Description :<br>Agency Name :<br>Application Name of<br>this Submission :                                                                      | ADOBE-VERSIONING-TEST-ONLY<br>PA Test Agency<br>Clindy2                                                                                                    |
| Funding Opportunity<br>Number :<br>Funding Opportunity<br>Description :<br>Agency Name :<br>Application Name of<br>this Submission :<br>Date/Time of Receipt :                                            | ADO8E-VERSIONING-TEST-ONLY<br>PA Test Agency<br>Cindy2<br>2009-05.26 3:05 PM, EDT                                                                                                    |
| Funding Opportunity<br>Number :<br>Funding Opportunity<br>Description :<br>Agency Name :<br>Application Name of<br>this Submission :<br>Date/Time of Receipt :<br>TRACK MY APPLICATION -                  | ADOBE-VERSIONING-TEST-ONLY<br>PA Test Agency<br>Cindy2<br>2009.05.26 3:05 PM, EDT<br>-To check the status of this application, please click the link below:                                                                                                    |

Confirmation Page Screenshot

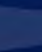

8

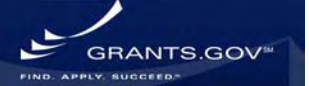

### **Applicant Registration**

The Applicant Registration page is updated with instructions and the buttons have been moved from right to left.

| G                                                                                                    | Contact Us SiteMap Help S R                                                                                                    | SS Home                                                                      |
|----------------------------------------------------------------------------------------------------|----------------------------------------------------------------------------------------------------|------------------------------------------------------------------------------|
| FOR APPLICANTS<br>Find Grant Opportunities<br>Get Registered<br>Apply for Grants<br>Track W& Annifestion | Home>Applicant Registration APPLICANT REGISTRATION Complete the fields below, 'Address 2' is the only field that is not mandatory. Once the form is completed click the Continue button at t                                                                                                    | he bottom of the page.                                                       |
| Applicant Resources<br>Search FAQs, User Guides and<br>Site Information                                  | Prst Name: ML: Last Name:                                                                                                    |                                                                              |
| APPLICANT SYSTEM-TO-<br>SYSTEM                                                                           | Address 1:                                                                                                    |                                                                              |
| OR GRANTORS                                                                                              |                                                                                                    |                                                                              |
| BOUT GRANTS.GOV                                                                                          | Address 2:                                                                                                    |                                                                              |
| ELP                                                                                                    | City:                                                                                                    |                                                                              |
| ONTACT US                                                                                                |                                                                                                    |                                                                              |
|                                                                                                    | Country: United States Zip (Code: Email: Email: Email: Exercise Country Code: Exercise Country Code: Exercise Country Code: Exercise Country Country Code: Exercise Country Country Code: Exercise Country Country Country Code: Exercise Country Code: Exercise Country Code: Exercise Country Code: Exercise Country Code: Exercise Country Code: Exercise Country Code: Exercise Country Code: Exercise Country Code: Exercise Code: Exercise Country Code: Exercise Code: Exercise Country Code: Exercise Code: Exercise Code: E |                                                                              |
|                                                                                                    | Secret Answer:                                                                                                    |                                                                              |
|                                                                                                    | Warning Notice<br>This is a U.S. Government computer system, which may be accessed and used only for authorized Government business by authorized<br>access or use of this computer system may subject violators to orminal, civil, and/or administrative action.<br>All information on this computer system may be intercepted, recorded, read, copied, and disclosed by and to authorized personnel for<br>orminal invite data on this computer system may be intercepted, recorded, read, copied, and disclosed by and to authorized personnel for<br>orminal invite data on this with information includes sensitive data encrypted to comply with confidentiality and privacy requirements. Acco<br>computer system by any person, whether authorized or unauthorized, constitutes consent to these terms.                                                                                                    | personnel, Unauthorized<br>official purposes, includin<br>ass or use of this |
| 0                                                                                                    |                                                                                                    | Diternet.                                                                    |

Applicant Registration Screenshot

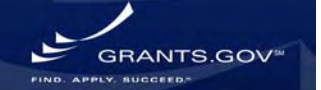

### **Applicant Center**

The Applicant Center is where registered applicants login to the Grants.gov system to manage their applicant profile and check the status of their applications submitted. The Applicant Center is now updated with new information and guidance on the page.

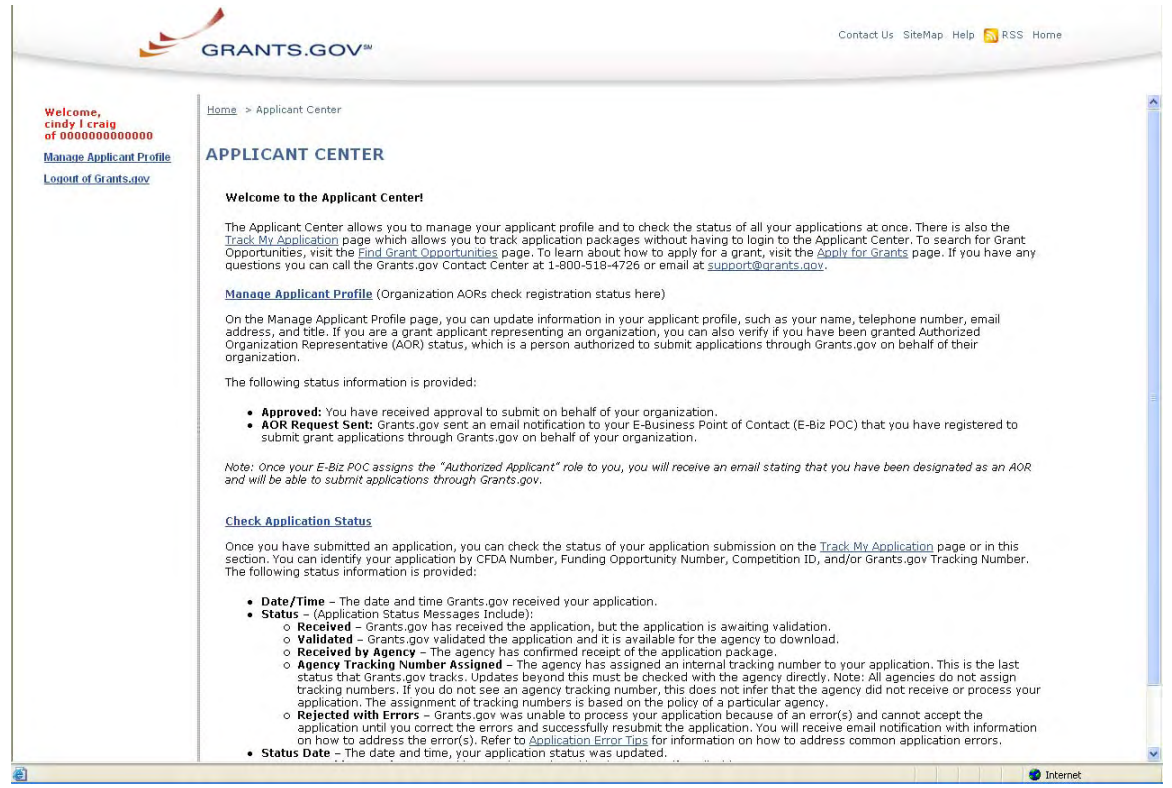

Applicant Center Screenshot

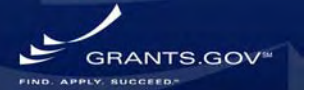